# Rhinoceros<sup>®</sup>を使った IGES ファイルの問題対処法

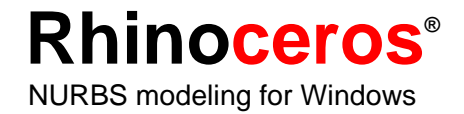

# Rhino を使用して IGES ファイルを修復する

Rhinoのファイル変換機能を生かした強力な使い方のひとつに、不完全に書かれた IGES ファイルをきれいに仕上げる機能があります。クライアント(得意先)やサプライヤー (下請け業者、仕入先、納入業者)から、お使いのソリッドベースのモデリングアプリ ケーションでうまく読み込めない IGES ファイルを受け取けとられた経験がある方も多 いでしょう。これは多くの場合、不適切にフォーマットされた IGES ファイル、足りな いまたは二重になっているサーフェス、隙間または重複、または悪いサーフェストリミ ング情報が原因です。

修復のプロセスで、許容差を緩めてもこれらの問題を自動的に解決することはできません。長い間待った後に得られるのは、不完全なソリッドや足りないサーフェスでしょう。 または、何も得られない場合もあるかもしれません。あなたの仕事はこのデータをイン ポートして使うことにかかっています。さあ、どうしますか?

Rhinoは、これらの問題すべてに打ち勝つ基本的なツールを備えています。少しの練習 と問題を解決する良い能力があれば、問題のあるファイルは修復でき、お使いのソリッ ドモデリングアプリケーションでデータをインポートすることができるようになります。 修復にかかる時間と作業の難易度は、問題の数や IGES ファイルのサイズによって大き く異なります。

幸いなことに、問題のある IGES ファイルのほとんどは少しの練習でかなりすぐに修復 することができます。問題のあるファイルの中には、修復に数日の努力を必要とするも のがある場合があります。Rhino は、最も難しい IGES の問題を修正し、仕事を進めてい くためのツールとして役に立ちます。

Rhinoは、ソリッドをサポートするサーフェスモデラーなので、IGES データはひとつの 閉じたソリッドである必要はありません。Rhinoは、壊れたオブジェクトを飛ばして、 しかしすべての点、曲線、そしてサーフェスデータを読みながら、モデルからの有効な 情報をできるだけ読み込みます。Rhinoの IGES のインポート処理は、多くの場合ファイ ルを読み、自動的に問題を修復します。その後の作業としては、新しい IGES ファイル としてそれを再保存し、お使いのアプリケーションで読み込むことだけです。修復が自 動に行われない場合は、Rhinoの中で、足りないサーフェスを補い、問題のあるトリム 曲線を修復し、サーフェスの不連続を滑らかにして、お使いのアプリケーションにソリ ッドモデルをエクスポートすることができます。

一般的に、IGES ファイルの中にあるほとんどのデータは、きれいに修復することができ ます。時によっては、ファイルを部分的に再モデリングするしか選択の余地がない場合 もあります。このように極端な場合にも、Rhino は、元のデザインの目的を維持しなが ら、使用できないサーフェスを復旧するために使うことのできるアイソパラム、セクシ ョン、そしてエッジ曲線を得るツールを備えています。

## 一般的な方法

IGES ファイルを修復する一般的な方法は、それぞれのファイルによって異なります。何回も操作をするうちに、特定のアプリケーションや個々のユーザによって作り出された IGES ファイルにある問題のパターンが分かってくるでしょう。

## IGES ファイル修復のガイドライン

- 1 IGES ファイルを開き (**Open**) ます。
- 2 余分なデータを非表示(Hide)にするか、削除します。

SelDup コマンドを使って、二重になっている図形を見つけ、後から必要になるか もしれないので、余分なものを「二重(duplicate)レイヤ」に移し、その表示をオ フにします。

- 3 SelCrv と SelPt を使って、曲線や点を選択し、それらを非表示(Hide)にします。 SelSrf を使ってすべてのサーフェスを選択し、選択を反転(Invert)します。操作が 終わると、すべての曲線、点がハイライトされた状態になります。サーフェス上 またはサーフェスの近くにない曲線を削除します。サーフェス上に残っている曲 線を注意深く調べます。これらはおそらく不完全なトリム曲線の残りです。後で 使用するために、これらを他のレイヤに移動します。これで、画面にサーフェス
- 4 シェーディング(Shade)し、モデルを見て次のことを確認します。

期待した通りに見えますか?明かに足りないサーフェスはありませんか?サーフ ェスが、本来あるべきのところを超えてその先に延びていませんか?これらを修 正するのに必要なトリム曲線は、ステップ3でレイヤに保存している可能性があ ります。

5 問題があるサーフェスがあるかどうかを確認します。

だけが残ります。

Check と SelBadObjects コマンドを使うと、モデルの中のサーフェスの定義に 問題があるかどうかを知ることができます。サーフェスには、制御点が積み重な っていたり、破損エッジ曲線があったり、またその他のいろいろな問題がある可 能性があります。問題のあるサーフェスは、後で修復できるように「問題のある サーフェス(bad surface)」レイヤに移動します。

6 ファイルのプロパティの単位と絶対モデリング許容差設定を確認します。

これらの設定は適切に行われていますか?IGES ファイルを作り出すほとんどのア プリケーションは、ユーザが指定しない限り単位を許容差設定に結び付けません が、Rhino はエクスポートの際に、これらの設定を結び付けます。自由形状のサー フェスモデリングでは、モデリングの許容差に、考えて適切な値を設定すること が要求されます。NURBS 曲線は、セグメント間の連続性情報を持つノットでつな がれた、多項式表現セグメントの鎖のようなものです。これらのセグメントは、 指定されたモデリング許容差内で隣り合う曲線にフィットされます。許容差の設 定が非常に小さくなると、これらの曲線は複雑になり、システムのパフォーマン スに影響するようになります。お使いのダウンストリームの製造過程によってサ ポートされていない許容差値に収まるような高い密度の曲線を計算をしても意味 がありません。一般論としては、ミリの精度には小数点2桁を、インチの精度に は小数点3桁を使うと良いでしょう。

7 サーフェスを結合(Join)します。

結合の際、隣り合うエッジが指定されたモデリング許容差に収まる場合は、それ らに結合されたことを意味する印が付けられます。許容差外にある場合は、それ らは結合されません。結合作業によってジオメトリが変更されることはありませ ん。この作業は、エッジを一致するものとして充分扱えるという印をそれらに付 けるだけです。コマンドラインの結果を見てください。思った通りの数のポリサ ーフェスを得ることができましたか?時として、IGESファイルをインポートする と、同じサーフェスが二重になっていることがあります。通常、そのうちの1つ には問題がなく、もう1つは内側のトリムがない状態になります。Join を行う際 は、2つのサーフェスのうちコマンドがどちらを選択するのかをコントロールする ことはできません。これをテストするには、2つのオープン(naked)エッジを結 合してみてください。近くのあるべき場所にオープンエッジがない場合、結合を 元に戻し(Undo)、二重になっているサーフェスのうち、より不完全な方のサー フェスを削除し、Join をもう一度行ってみてください。

8 オープンエッジをチェックします。

オープンエッジとは、他のエッジに結合されていないサーフェスエッジです。結 合の処理中、それらは指定されたモデリング許容差よりもより離れていたのです。 これは最初のモデリングが雑に行われたため、インポートされた IGES ファイルの 許容差の設定が誤ってされたため、または二重になっているサーフェスが原因の 場合があります。ShowNakedEdges コマンドを実行した時に、多くのオープン エッジが表示された場合は、結合を元に戻し、絶対許容差を緩めることを考えて ください。元のモデリングはより緩い許容差で行われたのに、エクスポートされ たファイルの設定が間違っていたことが考えられます。

メモ: かなり再モデリングしないと、サーフェス間の許容差適合は改善できません。

9 オープンエッジを結合するか、再モデリングします。

オープンエッジの結合は、後に良い結果を生み出すこともあり、そうでない場合 もあります。それゆえに、ダウンストリームで問題を引き起こす場合もあります。 エッジを結合する理由が、ソリッドとして後でインポートするためか、STL ファ イルを作るなどのメッシュ操作のためなら、JoinEdge コマンドを使用することは 一般的に問題は引き起こしません。後でセクションを切る場合なら、許容差外で 結合されたエッジを交差するので、セクションには隙間ができます。埋められる 隙間は、結合の前に表示されます。隙間が許容差設定の2倍以下なら、心配しな いで作業を続けてください。隙間が大き過ぎる場合は、サーフェスを編集するか 再構築して隙間を狭くすることを考えてください。Join および JoinEdge は、サ ーフェスジオメトリに変更は加えません。これらのコマンドは、指定されたまた は優先される許容差内でエッジを一致する際に、それらに印を付けるだけです。

10 問題のあるサーフェスを修復します。

問題のあるサーフェスを一度に1つ修正し、それらをメインポリサーフェスに 次々に結合してまとめる(Join)のが一番良い方法です。 Check をパスしない原 因になっている問題を修正できる方法を、一番無難な方法から、最も思いきった 方法まで、次に順番に挙げていきましょう。

- a. エッジを再構築する
- b. トリム曲線を分離し、再トリムする
- c. サーフェスを再構築する
- d. サーフェスを構築する 周辺のサーフェスからエッジを取り出し、問題のあるサーフェスを通してセクションを切り、集めた曲線から置き換えるサーフェスを構築する

4

- サーフェスから、*tedge*(トリムエッジ)がG1でないというメッセージが表示され、 Checkをパスしない場合、この(あまり重要でない)エラーは無視して構いません。気になる場合は、複数のスパンサーフェスをノット間で分けるとよいでしょう。
- 11 問題のあるオブジェクトをチェックします。

Check をパスしたサーフェスの結合が、結果として Check をパスしないポリサー フェスになることが時々あります。これは一般的に、モデリング許容差より短い トリム曲線またはエッジの非常に小さいセグメントによって引き起こされます。 隣接するサーフェスを抽出し、それらをチェックし、境界の曲線を編集して、こ れらの小さいセグメントを取り除き、それらを再度結合してまとめます。

Check をパスするオープンエッジのない閉じたポリサーフェスができたら終わり です。

- サーフェスを結合、修正中は、Check を時々実行するとよいでしょう。
- 12 エクスポート
  - IGES ファイルが修復され、きれいになったので、それを IGES、Parasolid、STEP、 または ACIS としてエクスポートし、お使いのアプリケーションでインポートする ことができます。これらの形式間には違いが存在します。アプリケーションによ っては、これらの形式のサポートの仕方が異なる場合があります。お使いのアプ リケーションによってサポートされている形式をすべて試し、用途に合う最も良 い形式を決定してください。

#### きれいなファイルで開始する

古い格言で、"An ounce of prevention is worth a pound of cure.(1オンスの予防は、1ポンドの治療に値する。)"と言われていますが、IGES ファイルの転送にも同じことが言えます。可能なら、エクスポートをする前にアプリケーションで少しの時間を費やしてファイルを「きれいに」すれば、後のクリーンアップ作業にかかる時間を大幅に節約することができます。ただし、これがいつも役に立つと言うとそうではありません。IGES データを作り出す2つの一般的なアプリケーションは、CATIAとPro/Engineerです。次の手順と設定は、これらのアプリケーションから IGES データをインポートする際に起こる問題を最小に抑えます。

#### CATIA

CATIA からは、主にトリム曲線を改善してモデルを準備し、エクスポートしてください。 これから紹介する手順は、Rhinoをお使い頂いている会社の中の1社(Black & Decker) が、ダウンストリームでのクリーンアップ作業を最小限に抑えるために CATIA で行って いるものです。

- 変換するモデルを用意するには、volumeを使います: SOLID + EXTRACT + VOLUME
- モデルをクリーンアップし、関係のないジオメトリを無視します:
  KEEP + SELECT + GEOMETRY + ELEMENTの後、"VOLUME"を選択します。
- 3 境界曲線を再計算します:

古い境界を NO-SHOW から、SHOW に移動させます。

ERASE + NOSHOW // YES:SWAP。 \*SPC - \*SUR をキーインし、YES:SWAP をして 戻ります。

- **4** ERASE し、\*SPC \*VOL をキーインします。
- 5 CURVE1 + BOUNDARY し、\*FAC をキーインします。
- Run /CLN をして、エラーをチェックします。
  モデルを IGES としてエクスポートする準備が整いました。

#### **Pro/Engineer**

#### Pro/E ファイルの Rhino へのエクスポートを最適化するには:

Pro/Eの"config.pro"ファイルのこれらの設定を使用するか、これらを"rhino.pro"ファイ ルとして保存し、エクスポートする前に読み込んでください。 IGES\_OUT\_ALL\_SRFS\_AS 128 IGES\_OUT\_SPL\_CRVS\_AS\_126 YES IGES\_OUT\_SPL\_SRFS\_AS\_128 YES IGES\_OUT\_TRIM\_XYZ YES IGES\_OUT\_MIL\_D\_28000 NO IGES\_OUT\_TRM\_SRFS\_AS\_143 NO IGES\_OUT\_TRIM\_CURVE\_DEVIATION DEFAULT INTF OUT BLANKED ENTITIES NO INTF3D OUT EXTEND SURFACE YES INTF3D OUT FORCE SURF NORMALS YES IGES IN 106 F2 AS SPLINE NO IGES IN DWG LINE FONT YES IGES IN DWG PNT ENT YES IGES IN DWG COLOR YES FIX\_BOUNDARIES\_ON\_IMPORT YES